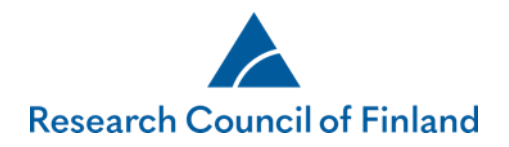

## How to submit a research report in the online services

The scientific report concerns the project that the researcher has described in the original funding application and research plan, and for which the Research Council of Finland has granted funding.

The tab **Reports** shows submitted and incomplete reports:

- You can edit a report that is incomplete.
- You can read a report that has been submitted and accepted.
- An interim report can be copied as a template for a new interim report or a final report (Copy as template).
- The button **Copy** as template for another decision' is shown if it is possible to use a submitted final report as a template for another decision.
- The tab **Authorisations** shows the reports that the user is authorised to edit or view.

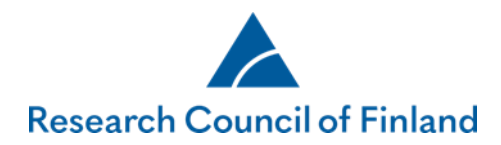

Click on **Show projects to be reported** on to view the projects for which you can draft a new interim report or a final report. NB! If the project already has an incomplete final report, it must be deleted before a new final report can be created.

| ACADEMY OF FIN                                  | ILAND                                           |                                                                                  |                                                |                                         |                                                     |                          |
|-------------------------------------------------|-------------------------------------------------|----------------------------------------------------------------------------------|------------------------------------------------|-----------------------------------------|-----------------------------------------------------|--------------------------|
| ktop Open call                                  | s My applications                               | Reports My revi                                                                  | ews Commitments                                | My account                              | Log out                                             |                          |
| eports Authorisa                                | ations                                          |                                                                                  |                                                |                                         |                                                     |                          |
|                                                 |                                                 |                                                                                  |                                                |                                         |                                                     |                          |
| Sivut: 1                                        |                                                 |                                                                                  |                                                |                                         |                                                     |                          |
| Sivut: 1<br>Decision number                     | Research topic                                  | Funding period                                                                   | Type of report                                 | Report status                           | Last edited                                         |                          |
| Sivut: 1<br>Decision number<br>327015           | Research topic<br>Testiprojekti                 | <b>Funding period</b><br>01.01.2019- 31.12.2019                                  | <b>Type of report</b><br>Final report          | Report status<br>Accepted               | Last edited<br>16.04.2020 13:20                     | Browse                   |
| Sivut: 1<br>Decision number<br>327015<br>321333 | Research topic<br>Testiprojekti<br>TEST project | Funding period           01.01.2019- 31.12.2019           01.01.2020- 31.12.2020 | Type of report<br>Final report<br>Final report | Report status<br>Accepted<br>Incomplete | Last edited<br>16.04.2020 13:20<br>16.04.2020 12:50 | Browse<br>Edit<br>Delete |

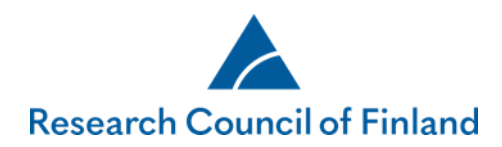

To create a completely new report, find the projects to be reported, select the project and click on **Create new report**:

| Des | ktop       | Open calls       | My applications | Reports       | My reviews | Commitments  | My account | Log out                 |  |
|-----|------------|------------------|-----------------|---------------|------------|--------------|------------|-------------------------|--|
| S   | elect p    | roject to be rep | orted on        |               |            |              |            |                         |  |
|     |            | Decision numbe   | er Rese         | arch topic    | Deadline   | Funding per  | iod        | Call                    |  |
|     | $\bigcirc$ | 321333           | Testi           | projekti      | 01.06.2021 | 01.01.2020-3 | 31.12.2020 | Academy Project Funding |  |
|     | $\bigcirc$ | 327144           | Arvio           | inti Kyllä/EI | 01.06.2021 | 01.01.2020-3 | 31.12.2020 | Arviointitesti 2019     |  |
|     | Cance      | Create new re    | eport           |               |            |              |            |                         |  |

Select type of report (interim or final) and the language, then click on **Continue**.

| Desktop                         | Open calls   | My applications | Reports | My reviews | Commitments | My account | Log out |
|---------------------------------|--------------|-----------------|---------|------------|-------------|------------|---------|
| Select ty                       | pe of report |                 |         |            |             |            |         |
| Select                          | ~            |                 |         |            |             |            |         |
| Select lar<br>English<br>Cancel | nguage       |                 |         |            |             |            |         |

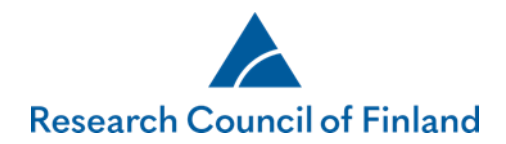

The structure of the report form is as follows: first describe issues related to project implementation (incl. research resources), then the outputs from the research (e.g. degrees, publications and data) and finally the results and impact of the research. Please note that visits and degrees may only be added for persons that are included in the research personnel. Read more about reporting.

The required fields in the form are marked, and tabs missing obligatory information are marked with a red triangle.

| Desktop Open calls   | My applications Reports My reviews Commitments My account Log out                                                                                                    |
|----------------------|----------------------------------------------------------------------------------------------------|
| Reporting guidelines | 1. Personal data/CV       2. Basic project data       3. Funding       4. Research personnel       5. Use of research infrastructure         6. Implementation of the research project       7. Research collaboration       8. Visits       A 9. Realisation of planned mobility plan                                                                                                    |
| Preview of report    | 10. Interaction       11. Publications       12. Degrees       13. Intellectual property rights       14. Other outputs       15. Research data                                                                                                    |
|                      | 16. Results       17. Popular description of the project and its results       18. Impact beyond academia       19. Appendices       20. Submit report         21. Authorisation                                                                                                    |
|                      | Save and go back           Save         Save         Save and continue         >                                                                                                    |
|                      | Provide a free-form description of how the planned mobility of researchers has been realised. Both visits mentioned in the plan and other visits are reported separately under <i>Research visits</i> .<br>If the planned mobility has not taken place, or if it did not go as planned, explain how it was carried out, why the plans changed and how the changes affected the attainment of goals related to the research and the promotion of research careers. |
|                      | Mobility plan No mobility plan Mobility plan                                                                                                    |
|                      | .# 1500/1500 Required information                                                                                                    |
|                      | <ul> <li>Save and go back</li> <li>Save and continue</li> </ul>                                                                                                    |

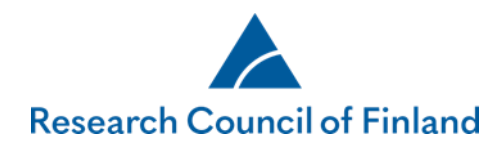

The button **Submit report** is activated and the report can be submitted once the required fields have been filled in.

Applicants will receive an automated email notification of the submission.

| Desktop Open calls                                                  | My applications Reports My reviews Commitments My account Log out                                                                                                    |
|---------------------------------------------------------------------|----------------------------------------------------------------------------------------------------|
| Reporting guidelines<br>Questions and feedback<br>Preview of report | 1. Personal data/CV       2. Basic project data       3. Funding       4. Research personnel       5. Use of research infrastructure         6. Implementation of the research project       7. Research collaboration       8. Visits       9. Realisation of planned mobility plan         10. Interaction       11. Publications       12. Degrees       13. Intellectual property rights       14. Other outputs       15. Research data         16. Results       17. Popular description of the project and its results       18. Impact beyond academia       19. Appendices |
|                                                                     | Report status     Incomplete       Submit report     Incomplete                                                                                                    |

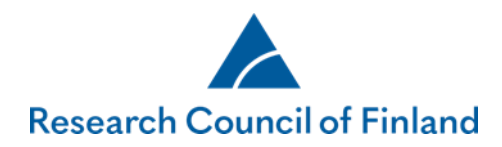

Applicants will also be notified by email if the Academy requests that the submitted report be supplemented. The report to be supplemented is indicated under **Report status**. To supplement the report, click on **Edit**.

| ktop Open ca    | lls My applicati   | ons <b>Reports</b> My r | eviews Commit  | ments My account         | Log out          |                                           |
|-----------------|--------------------|-------------------------|----------------|--------------------------|------------------|-------------------------------------------|
| eports Authoris | sations            |                         |                |                          |                  |                                           |
| Sivut: 1        |                    |                         |                |                          |                  |                                           |
| Decision number | Research topic     | Funding period          | Type of report | Report status            | Last edited      |                                           |
| 327144          | Arviointi Kyllä/EI | 01.01.2020- 31.12.2020  | Interim report | Opened for supplementing | 21.04.2020 15:10 | Edit<br>Delete Browse<br>Copy as template |
| 321333          | TEST project       | 01.01.2020- 31.12.2020  | Final report   | Incomplete               | 21.04.2020 15:08 | Edit<br>Delete                            |
|                 | Testiprojekti      | 01 01 2019- 31 12 2019  | Final report   | Accepted                 | 16.04.2020 13:20 | Browse                                    |

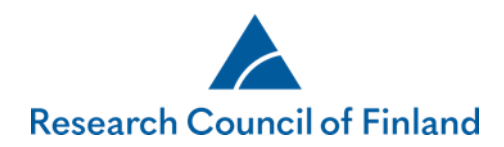

Only fields to be supplemented are active. Re-submit the report once you have added all supplementary details.

| Desktop Open calls   | My applications <b>Reports</b> My reviews Commitments My account Log out                                                                                                    |
|----------------------|----------------------------------------------------------------------------------------------------|
| Reporting guidelines | 1. Personal data/CV       2. Basic project data       3. Funding       4. Research personnel       5. Use of research infrastructure         6. Implementation of the research project       7. Research collaboration       8. Visits       9. Realisation of planned mobility plan |
| Preview of report    | 10. Interaction     11. Publications     12. Degrees     13. Intellectual property rights     14. Other outputs     15. Research data                                                                                                    |
|                      | 16. Continuation of research 17. Results 18. Popular description of the project and its results 19. Impact beyond academia                                                                                                    |
|                      | 20. Uudet lippulaivat testisivu en     21. Submit report     22. Authorisation                                                                                                    |
|                      | Report status     Can be supplemented until 24.04.2020       Submit report                                                                                                    |

The report status changes to **Accepted** once the Research Council has accepted it.

| ports Authoris        | ations             |                        |                |               |                  |                            |
|-----------------------|--------------------|------------------------|----------------|---------------|------------------|----------------------------|
| Sivut: <mark>1</mark> |                    |                        |                |               |                  |                            |
| Decision number       | Research topic     | Funding period         | Type of report | Report status | Last edited      |                            |
| 327015                | Testiprojekti      | 01.01.2019- 31.12.2019 | Final report   | Accepted      | 16.04.2020 13:20 | Browse                     |
| 321333                | TEST project       | 01.01.2020- 31.12.2020 | Final report   | Incomplete    | 16.04.2020 12:50 | Edit<br>Delete             |
| 327144                | Arviointi Kyllä/EI | 01.01.2020- 31.12.2020 | Interim report | Submitted     | 14.04.2020 12:37 | Browse<br>Copy as template |